## Icare 床號查詢流程

→ C △ ① 不安全 | icare.dyu.edu.tw

# 1. 網址: <u>http://icare.dyu.edu.tw/</u>

#### 2.請進 icare --> 輸入帳號(學號)、密碼

## 3. 進學生動態選取-->個人資料-->點入住宿狀況

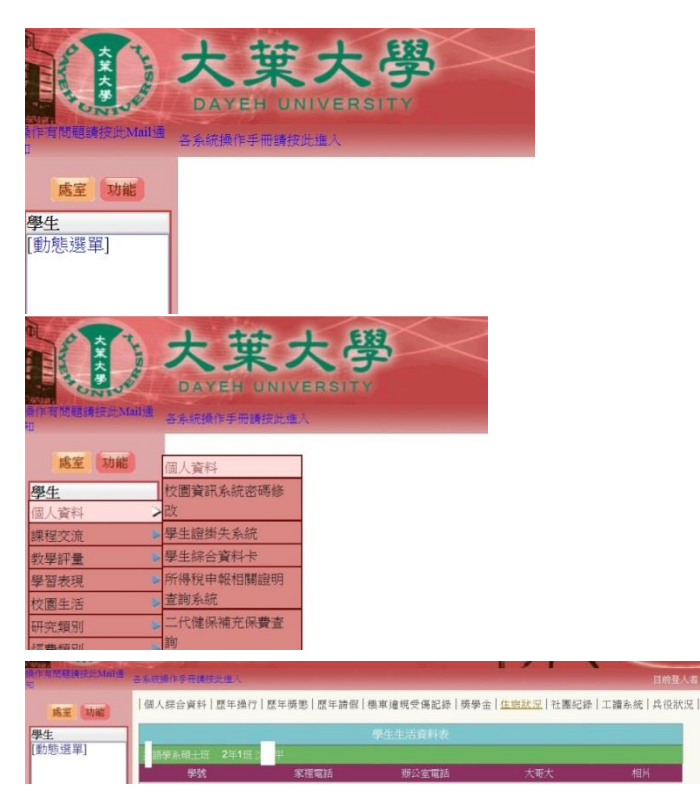

# 4.注意要點選右邊的住宿狀況,進去看到有 1081 的床號,才代表 108-1 學年有排床。

|      |                 | ______________________________________ |            |           |
|------|-----------------|----------------------------------------|------------|-----------|
| 語學系  | 土班 2年1班 R 00    | 6 平                                    |            |           |
| 學年期  | 宿舍編號            | 宿舍床數                                   | 住宿費        | 預收電費      |
| 1081 | 5139 <b>-</b> B | 1                                      | 28698.0000 | 2500.0000 |

5.

第二位數代表樓層,5139

第一位數代表各棟宿舍的代號:

- 1:大葉學舍 (值班手機:0900347343)
- 2:四肯宿舍 (值班手機: 0966141033)
- 5:業勤宿舍 (值班手機: 0958027073)
- 6:樂群宿舍 (值班手機: 0961135839)